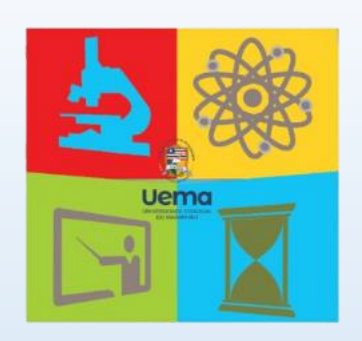

# PRIMEIROS PASSOS NA CIÊNCIA - UEMA

Instruções para inscrição

## **1ª ETAPA:** Acesse o site e faça o *login*.

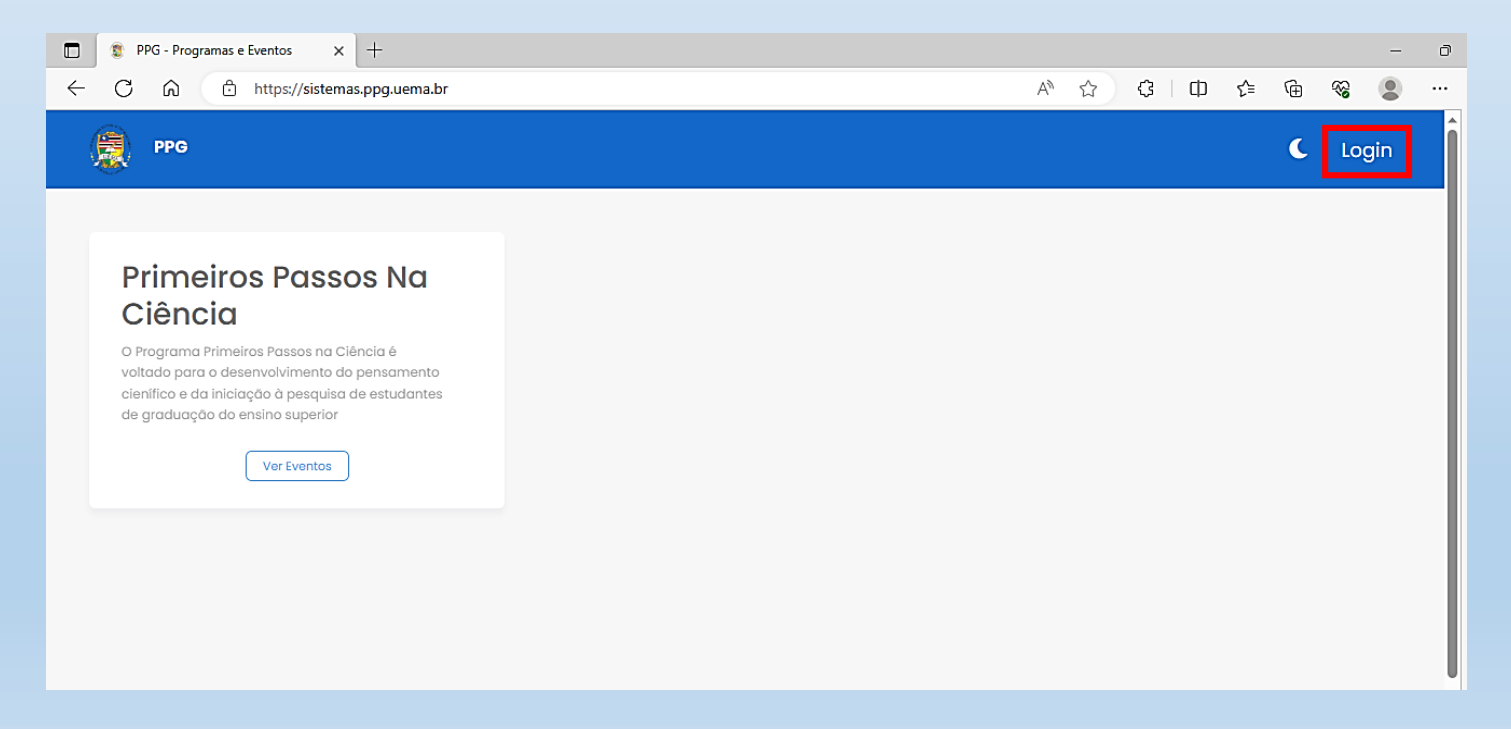

**2ª ETAPA:** Clique na opção "Cadastre-se".

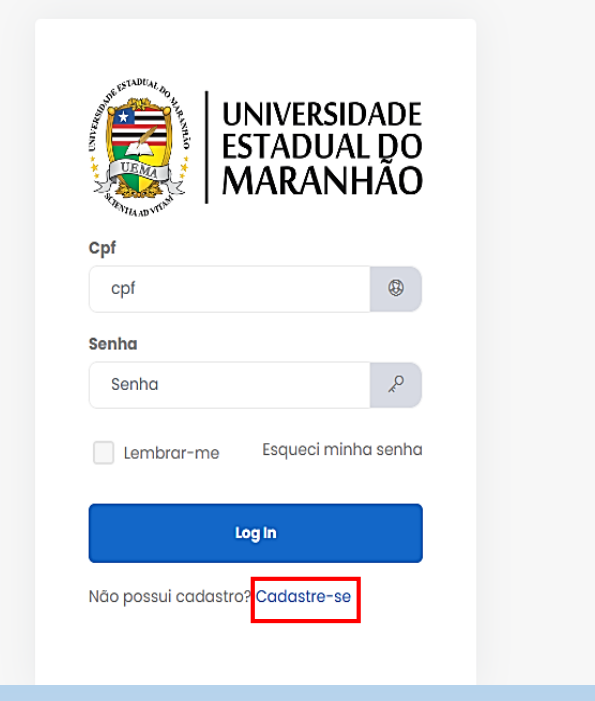

**3ª ETAPA:** Preencha todos os campos e ao finalizar clique na opção "Registre-se".

| AND CALL OF THE STATE | universid/<br>estadual<br>MARANH | ade<br>Do<br>ÃO |
|-----------------------|----------------------------------|-----------------|
| Nome                  |                                  | 8               |
| Cpf                   |                                  |                 |
| Ex:00000000           | 00                               | 8               |
| Telefone              | Сер                              |                 |
| 00 0001 🗞             | 000000                           | 2               |
| Endereço              | Núme                             | ero             |
| Rua Teste             | 🖉 Ex                             | 01              |
|                       | 2                                |                 |
| Bairro                |                                  |                 |
|                       |                                  | 2               |

| Cpf              |                  |        |          |
|------------------|------------------|--------|----------|
| Ex:0000000000    |                  |        | 8        |
| Telefone         | Сер              |        |          |
| 00 000 %         | 000              | 00C    | &        |
| Endereço         |                  | Núm    | ero      |
| Rua Teste        | <u>&amp;</u>     | Ex     | : 01     |
|                  |                  | ß      |          |
| Bairro           |                  |        |          |
|                  |                  |        | 2        |
| Email            |                  |        |          |
| seuemail@email.c | om               |        |          |
| Senha            | Confirr<br>senha | nar de | 9        |
| 6                |                  |        | P        |
| Registre-se Já   | tem conta        | ? Faze | er Login |

**4ª ETAPA:** Feito o cadastro, seu nome aparecerá no campo usuário (conforme a imagem). Clique em "Ver eventos".

| PPG                                                                                                    |  | C | <b>&amp;</b> Usuário |
|----------------------------------------------------------------------------------------------------|--|---|----------------------|
|                                                                                                    |  |   |                      |
| Primeiros Passos Na<br>Ciência                                                                                                    |  |   |                      |
| O Programa Primeiros Passos na Ciência é<br>voltado para o desenvolvimento do pensamento<br>cienífico e da iniciação à pesquisa de estudantes<br>de graduação do ensino superior<br>Ver Eventos |  |   |                      |
| Vereventos                                                                                                    |  |   |                      |
|                                                                                                    |  |   |                      |
|                                                                                                    |  |   |                      |

5ª ETAPA: Clique na opção "Ver mais".

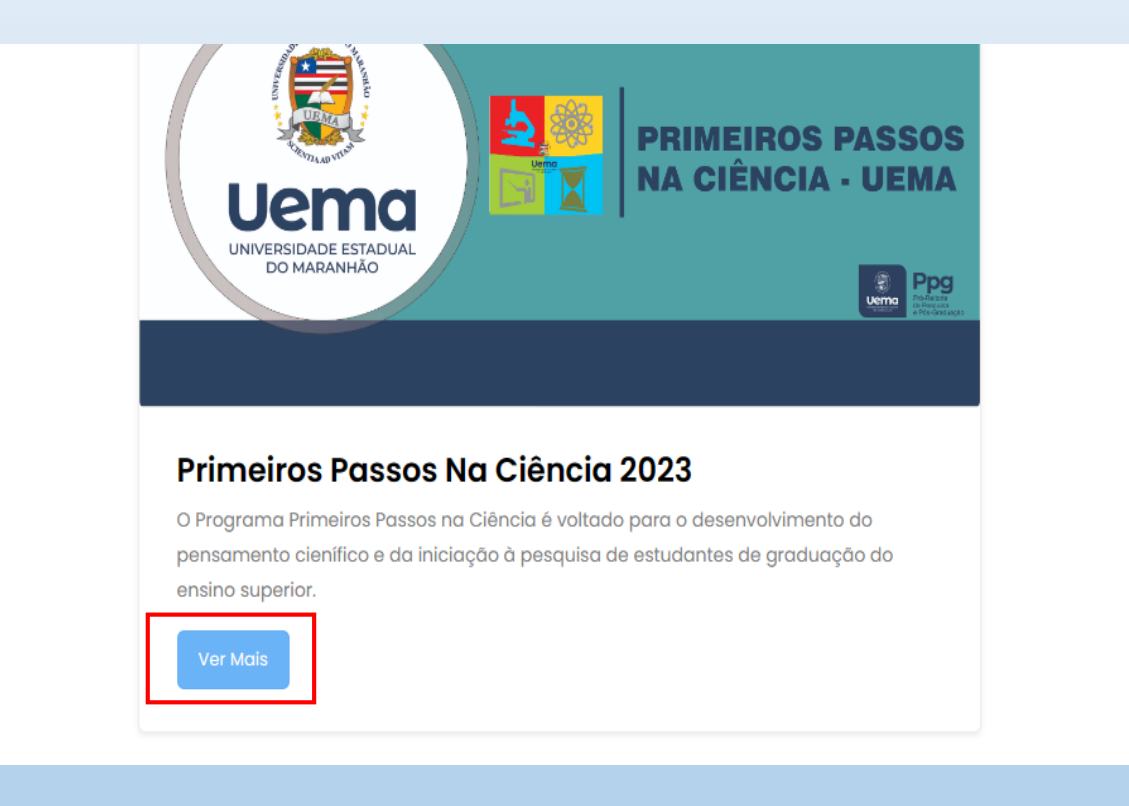

6ª ETAPA: Para se inscrever clique na opção "Realizar inscrição".

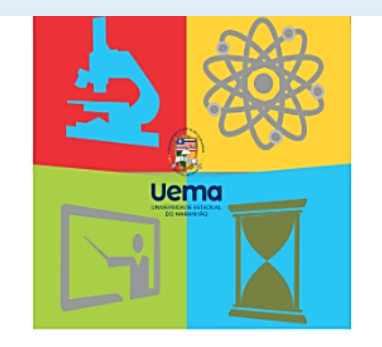

# PRIMEIROS PASSOS NA CIÊNCIA - UEMA

### Primeiros Passos Na Ciência 2023

| <b>21/06/2023</b>     | <b>30/06/2023</b> |
|-----------------------|-------------------|
| Data início           | Data fim          |
| Realizar<br>Inscrição | Usuário 👻         |

#### Sobre

### Descrição

O Programa Primeiros Passos na Ciência é voltado para o desenvolvimento do pensamento cienífico e da iniciação à pesquisa de estudantes de graduação do ensino superior.

## 7ª ETAPA: Preencha todos os campos e fique atento ao edital.

| Inscrição                                                          | Plano de Trabalho                                                                                                    |  |
|--------------------------------------------------------------------|----------------------------------------------------------------------------------------------------|--|
| Identificação do Candidato                                         | Título do Plano de Trabalho     Plano de Trabalho       Título do Plano de Trabalho     Upload       Escolher Arquivo     Nenhumescolhido |  |
| Identidade Matricula Selecione uma opção • Contrato                | Resumo do Plano de Trabalho<br>Resumo do Plano de Trabalho                                                                                |  |
| Cópia do Contrato Upload Escolher Arquivo Nenhum arquivo escolhido | Voltar                                                                                                    |  |
| dd/mm/aaaa     =     -     dd/mm/aaaa     =                        |                                                                                                    |  |

OBS.: O campo "Comitê de ética" é o único não obrigatório.

8ª ETAPA: Para verificar sua inscrição, clique na opção "Ver inscrição".

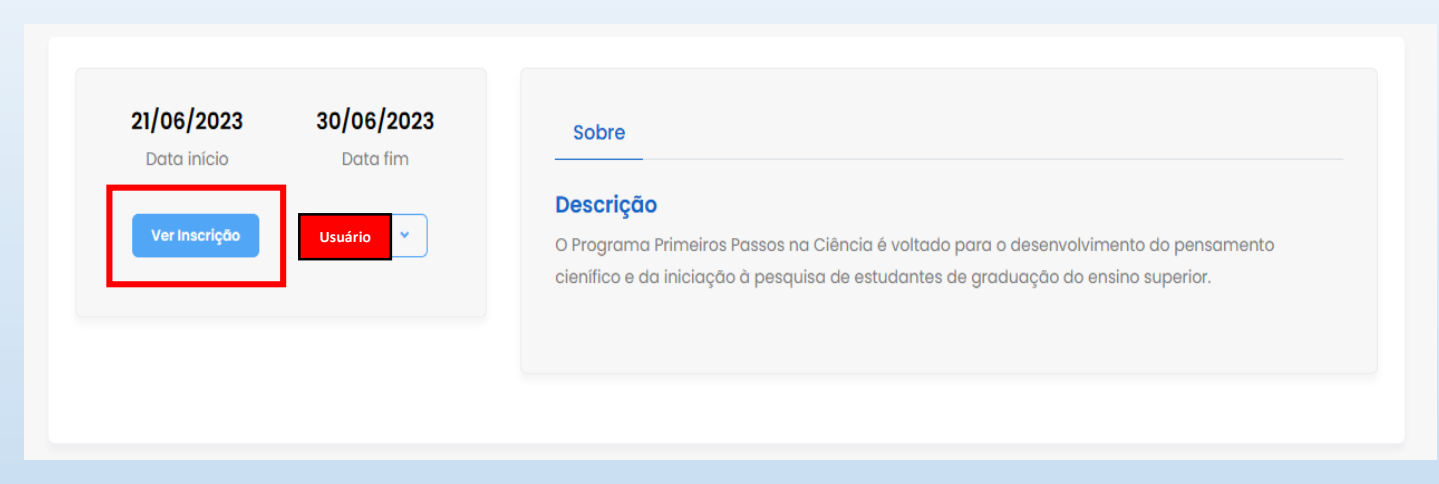

9ª ETAPA: Caso queira salvar, clique na opção "pdf".

| Inscrição                  | PDF |
|----------------------------|-----|
| Identificação do Candidato |     |
| Numero de Inscrição<br>4   |     |
| Nome Completo              |     |
| Email                      |     |
| Cpf                        |     |
| Telefone                   |     |
| Сер                        |     |
| Número<br>O                |     |
| Endereço<br>ttt            |     |